Machine Translated by Google

# CogniBike APP安裝指南

1. 單擊文件。

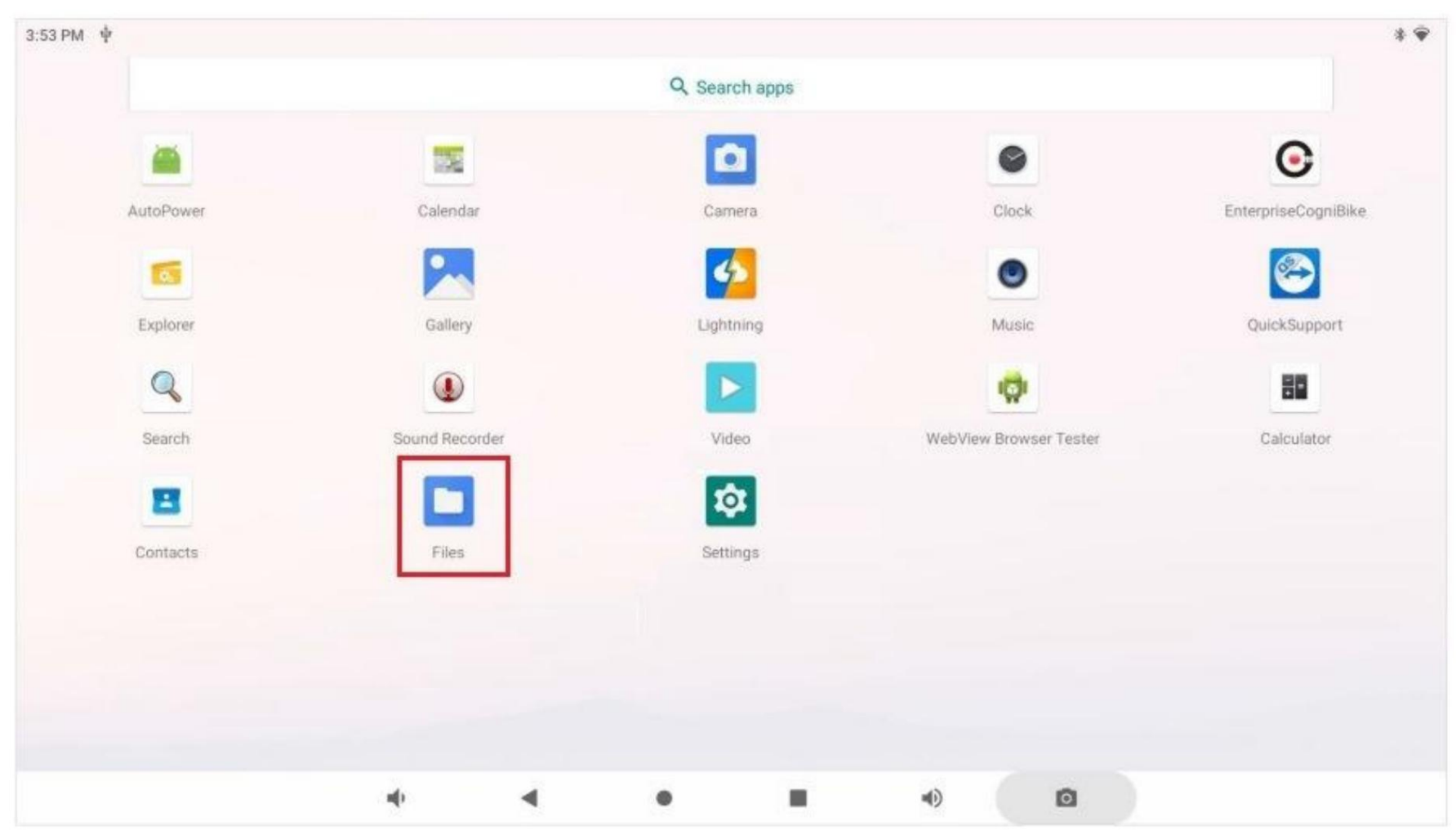

| 3:51 P   | МŢ                                                     |  |                    |                |                 |               |           |               |        |  |          |                       |   | * 💎 |
|----------|--------------------------------------------------------|--|--------------------|----------------|-----------------|---------------|-----------|---------------|--------|--|----------|-----------------------|---|-----|
| Do       | wnloads                                                |  |                    |                |                 |               |           |               |        |  |          | C                     | 2 | :   |
| 0        | Recent       Images     Audio     Videos     Documents |  |                    |                |                 |               |           |               |        |  |          |                       |   |     |
|          | Images                                                 |  | FILES ON DOWNLOADS |                |                 |               |           |               |        |  |          |                       |   |     |
|          | Videos                                                 |  |                    | Ν              | lame            |               |           | Туре          |        |  | Size     | Modified $\checkmark$ |   |     |
| A        | Audio                                                  |  | [                  | i <b>∰</b> i e | nterprise_cogni | i_bike_2022-0 | 06-22.apk | Android appli | cation |  | 40.06 MB | 3:50 PM               |   |     |
| <b>±</b> | Downloads                                              |  |                    |                |                 |               |           |               |        |  |          |                       |   |     |
| ŵ        | KINGSTON<br>13.62 GB free                              |  |                    |                |                 |               |           |               |        |  |          |                       |   |     |
|          |                                                        |  |                    | -              | )               | •             | •         |               | ۹)     |  | Ō        |                       |   |     |

## 2. 單擊下載,然後單擊認知自行車應用程序安裝文件。

#### 3. 點擊"安裝"。

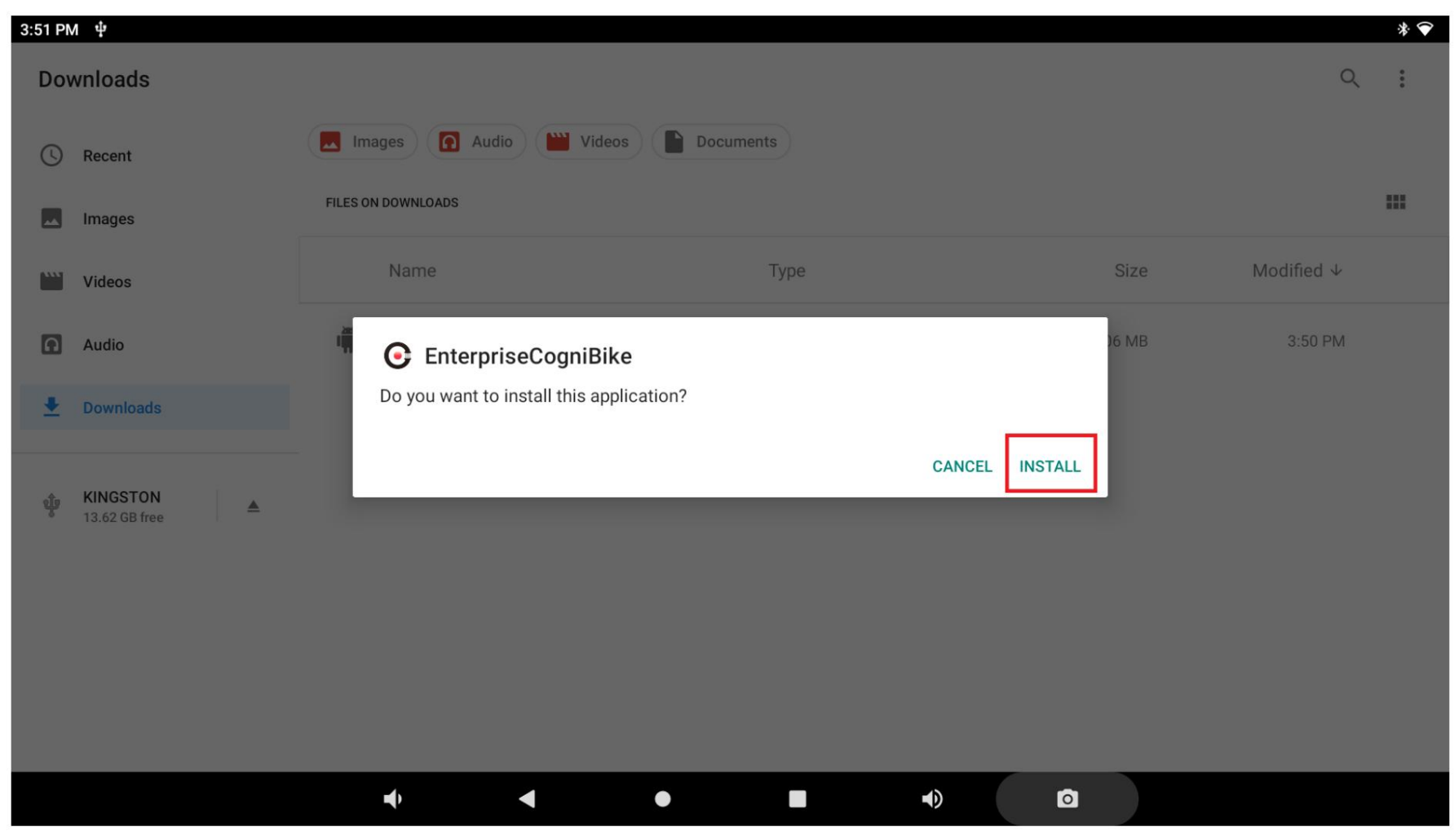

#### 4. 單擊"完成"。

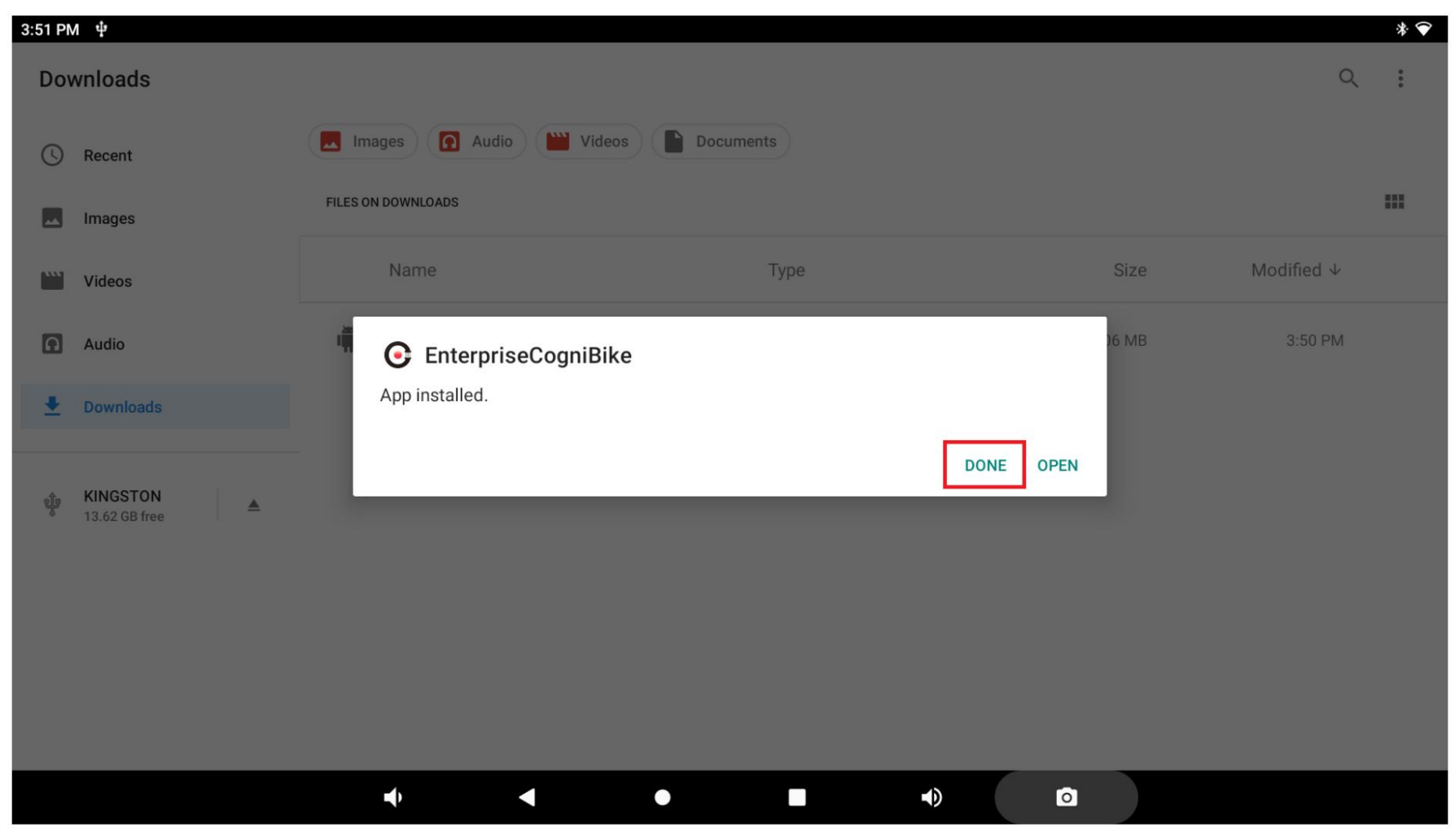

| 5. | 單擊 | "返回"圖標。 |
|----|----|---------|
|----|----|---------|

| 3:51 PN  | ∧ ‡ <sup>z</sup>          |                    |                      |                     |          | * 🐨                   |
|----------|---------------------------|--------------------|----------------------|---------------------|----------|-----------------------|
| Dov      | wnloads                   |                    |                      |                     |          | ٩ :                   |
| 0        | Recent                    | Images Audio       | Videos Doc           | uments              |          |                       |
| **       | Images                    | FILES ON DOWNLOADS |                      |                     |          |                       |
|          | Videos                    | Name               |                      | Туре                | Size     | Modified $\downarrow$ |
| ត        | Audio                     | in enterprise_cogn | _bike_2022-06-22.apk | Android application | 40.06 MB | 3:50 PM               |
| <b>±</b> | Downloads                 |                    |                      |                     |          |                       |
| ŵ        | KINGSTON<br>13.62 GB free |                    |                      |                     |          |                       |
|          |                           | ÷                  | •                    |                     |          |                       |

| 6.點擊                | "應用和通知"。                                                     |     |
|---------------------|--------------------------------------------------------------|-----|
| 3:53 PM             | ψ                                                            | * 💎 |
| Q                   | Search settings                                              |     |
| Custor<br>Try diffe | nize your Pixel<br>erent styles, wallpapers, and more        |     |
| Ŷ                   | Network & internet<br>Wi-Fi, mobile, data usage, and hotspot |     |
| <b>6</b>            | Connected devices Bluetooth                                  |     |
|                     | Apps & notifications<br>Recent apps, default apps            |     |
| ٩                   | Display<br>Wallpaper, sleep, font size                       |     |
| 4)                  | Sound<br>Volume, vibration, Do Not Disturb                   |     |
|                     | Storage<br>18% used - 26.32 GB free                          |     |
|                     | Privacy                                                      |     |

7. 單擊"查看所有應用程序"。

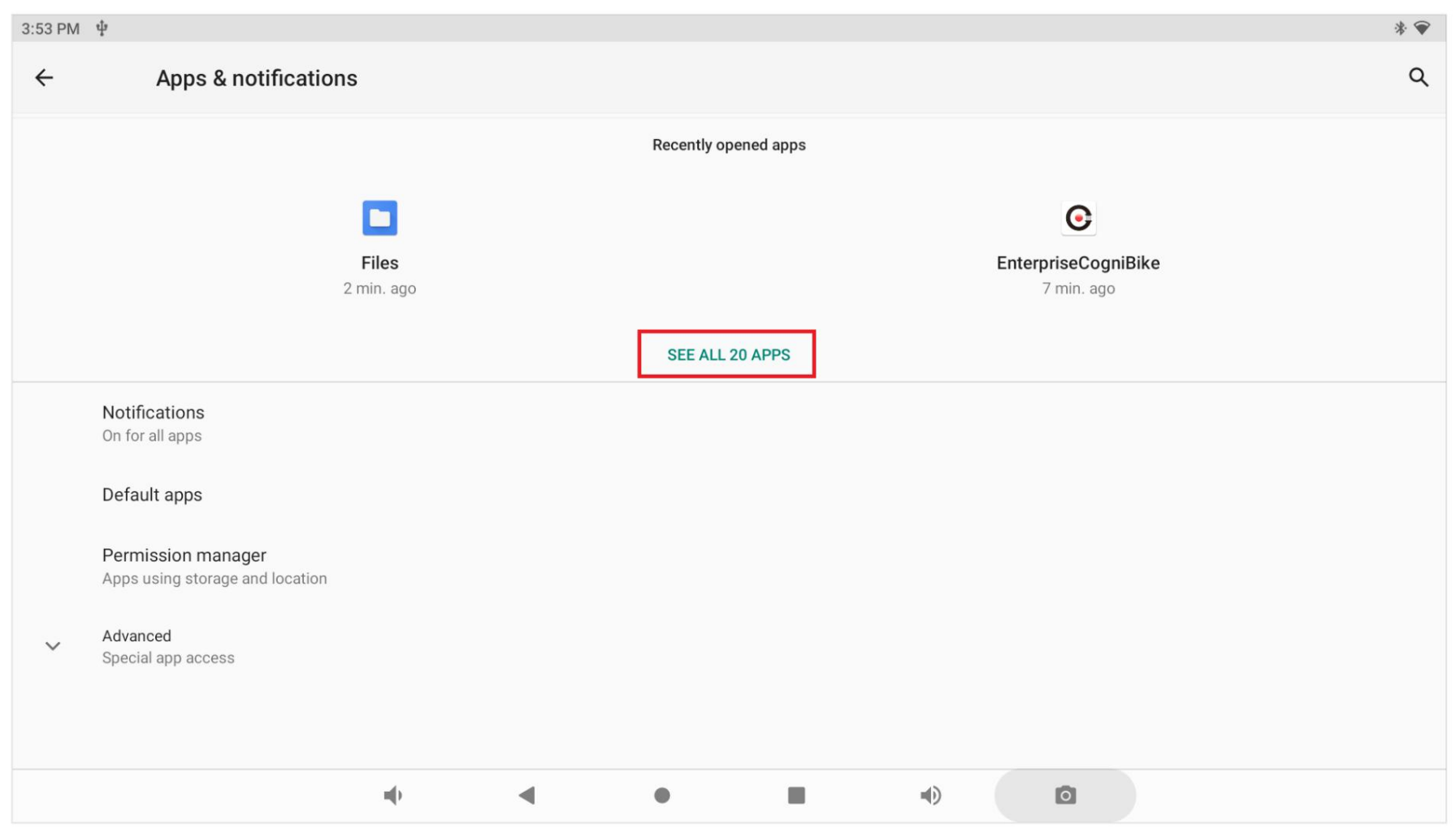

# 8. 點擊"企業認知自行車"。

| 3:53 PM | ψ                                 |     |   |   |  |   | * | • |
|---------|-----------------------------------|-----|---|---|--|---|---|---|
| ÷       | App info                          |     |   |   |  |   | Q | : |
|         | Android Keyboard (AOSP)<br>172 kB |     |   |   |  |   |   |   |
| <b></b> | AutoPower<br>69.63 kB             |     |   |   |  |   |   |   |
| + =     | Calculator<br>36.86 kB            |     |   |   |  |   |   |   |
| -32     | Calendar<br>61.44 kB              |     |   |   |  |   |   |   |
| ۵       | Camera<br>53.25 kB                |     |   |   |  |   |   |   |
| 9       | Clock<br>106 kB                   |     |   |   |  |   |   |   |
|         | Contacts<br>45.06 kB              |     |   |   |  |   |   |   |
| 0       | EnterpriseCogniBike<br>64.13 MB   |     |   |   |  |   |   |   |
|         |                                   | m() | • | • |  | ٥ |   |   |

9. 點擊"高級"。

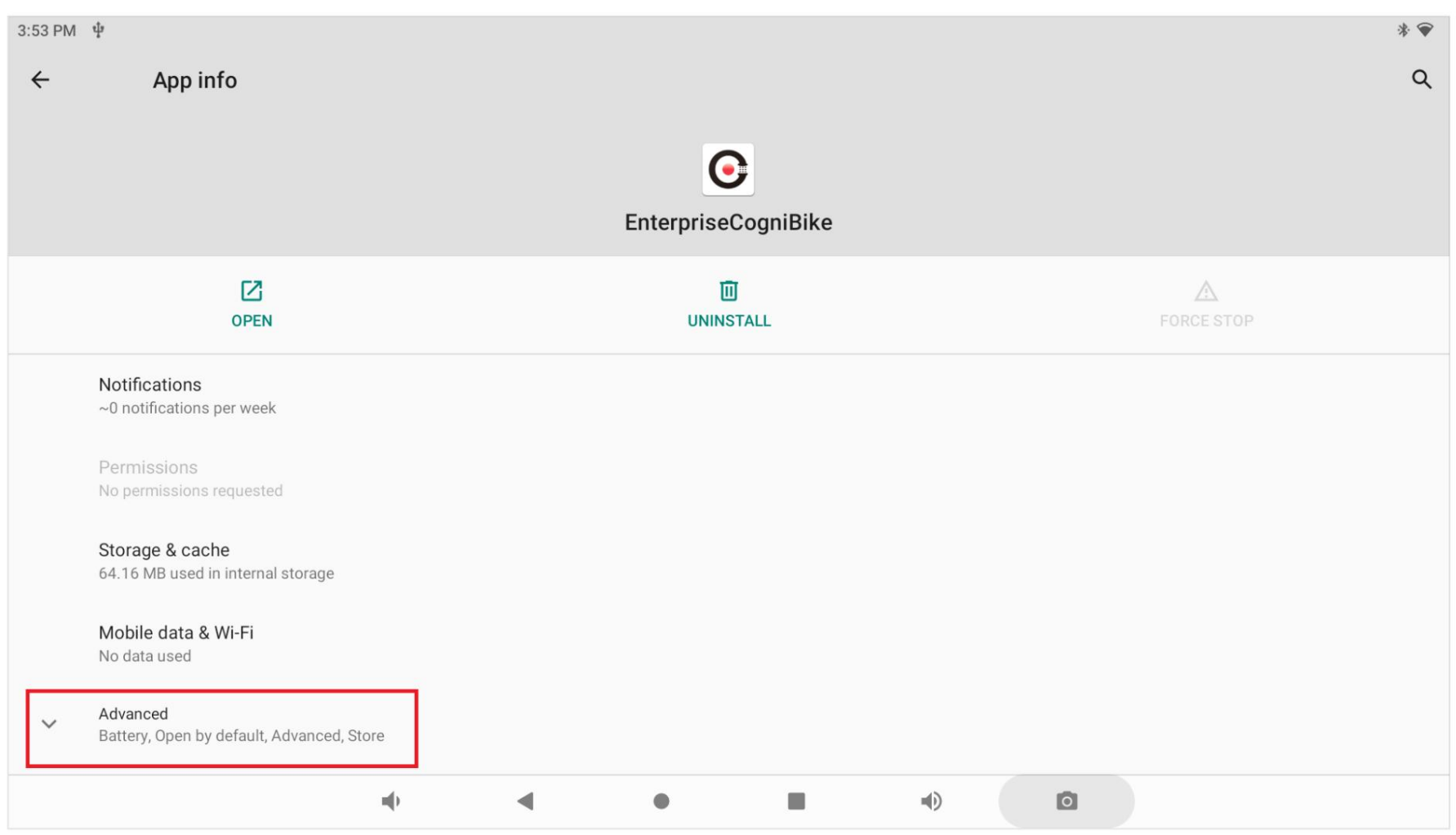

## 10.如果是正確的0.1.0版本,則進行下一步。如果錯誤,請卸載它,然後返回步驟2。

| 9:34 AM | ψ                                                     | * 💎 |
|---------|-------------------------------------------------------|-----|
| ÷       | App info                                              | ۹   |
|         | Storage & cache<br>97.71 MB used in internal storage  |     |
|         | Mobile data & Wi-Fi<br>No data used                   |     |
|         | Battery<br>No battery use since last full charge      |     |
|         | Open by default<br>No defaults set                    |     |
|         | ADVANCED                                              |     |
|         | Install unknown apps<br>Not allowed                   |     |
|         | STORE                                                 |     |
|         | App details<br>App installed from EnterpriseCogniBike |     |
|         | version 0.1.0                                         |     |
|         |                                                       |     |

# 11. 點擊"安裝未知應用"。

| 3:54 PM | ψ                                                    |   |   |   |  |   | * 💎 |
|---------|------------------------------------------------------|---|---|---|--|---|-----|
| ÷       | App info                                             |   |   |   |  |   | ۹   |
|         | Storage & cache<br>64.16 MB used in internal storage |   |   |   |  |   |     |
|         | Mobile data & Wi-Fi<br>No data used                  |   |   |   |  |   |     |
|         | Battery<br>No battery use since last full charge     |   |   |   |  |   |     |
|         | Open by default<br>No defaults set                   |   |   |   |  |   |     |
| [       | ADVANCED<br>Install unknown apps<br>Not allowed      |   |   |   |  |   |     |
|         | STORE                                                |   |   |   |  |   |     |
|         | App details<br>App installed from Package installer  |   |   |   |  |   |     |
|         | version 0.1.0                                        |   |   |   |  |   |     |
|         |                                                      | - | • | • |  | ٥ |     |

12. 單擊開關將其打開。

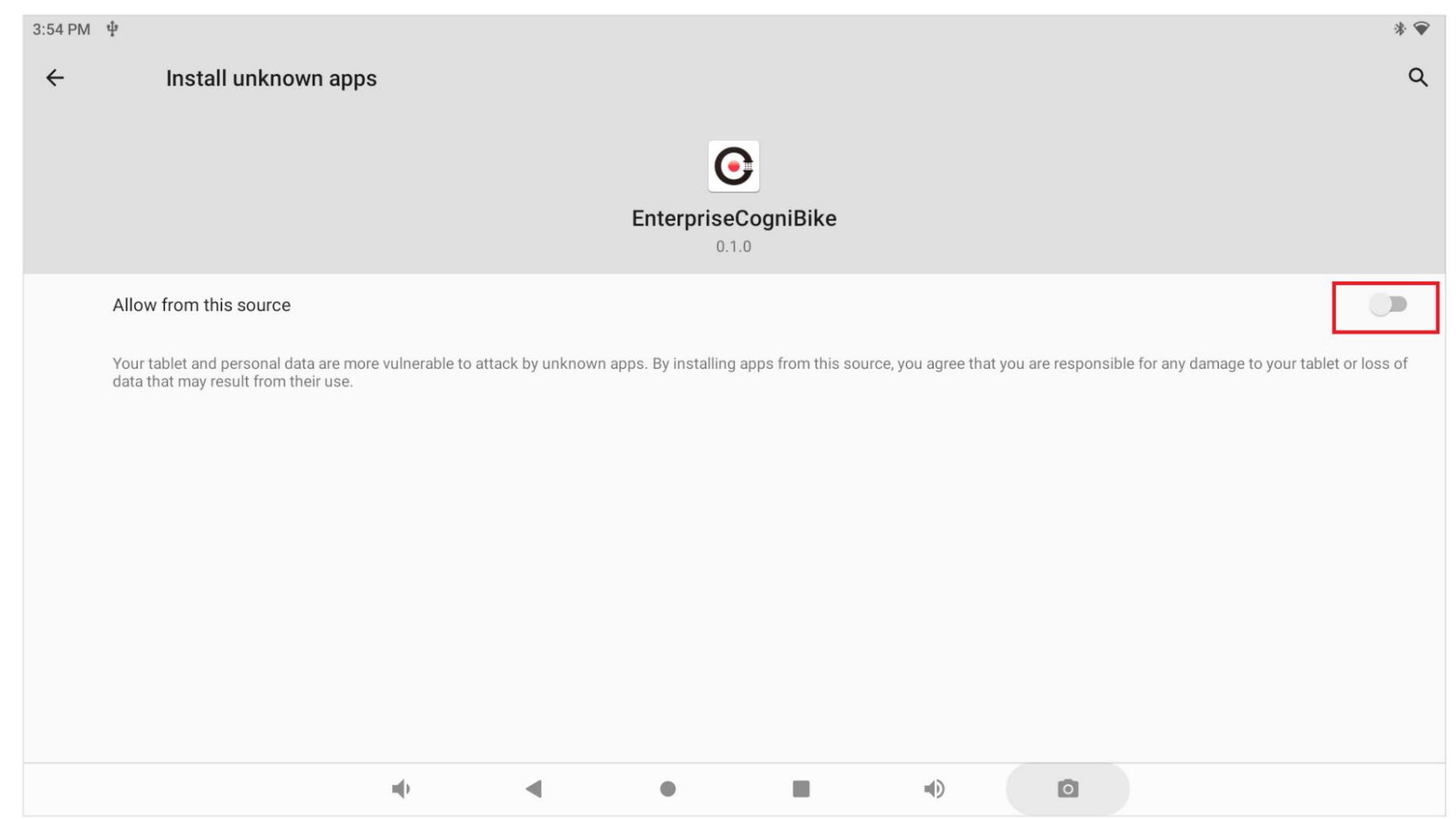

## 13. 這是正確的設置。

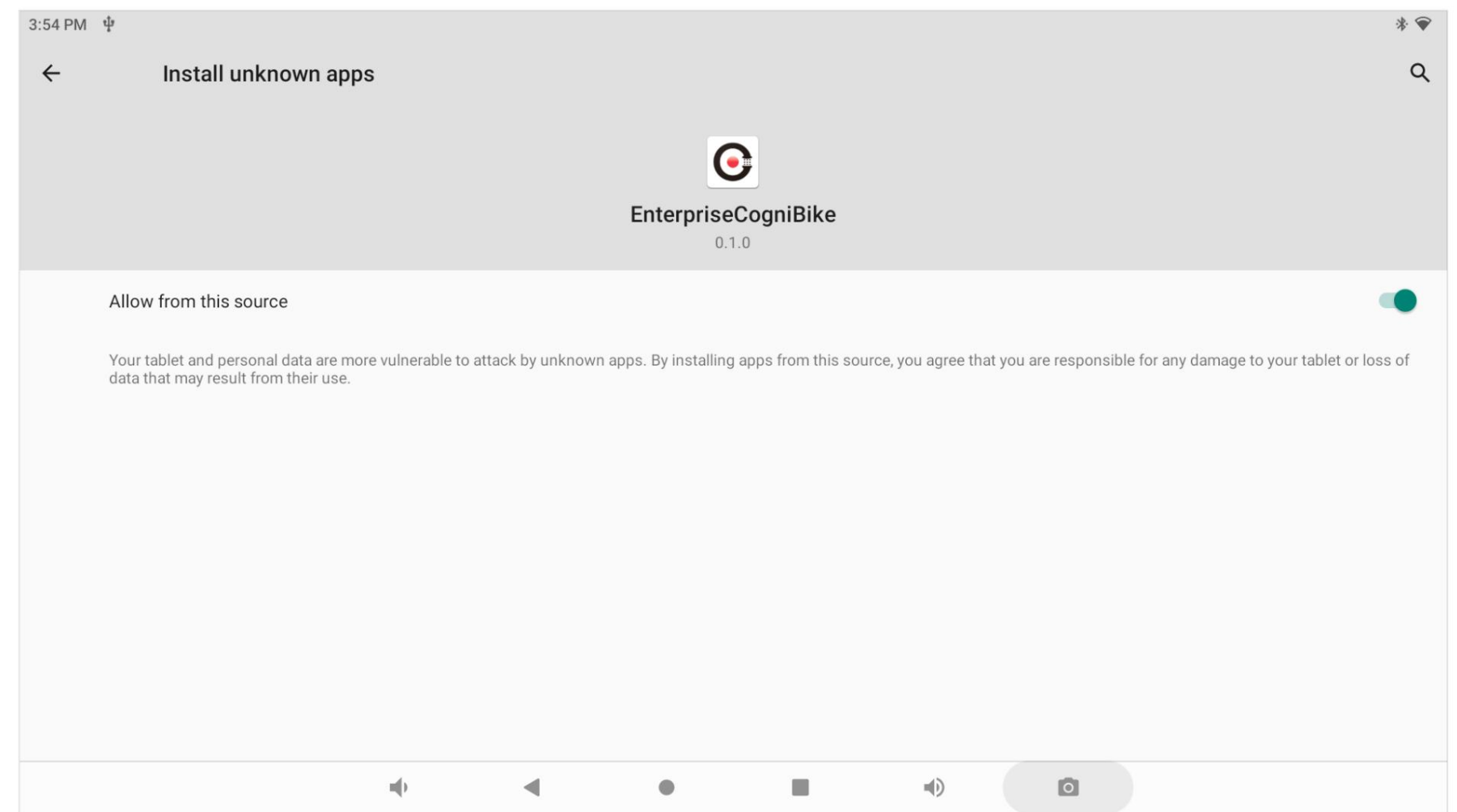